# ESA/CES - Procedure om geclusterde apparaten te registreren bij AMP voor endpoints

## Inhoud

Inleiding Probleem Oplossing Stap 1 - Meld u aan bij en navigeer naar de AMP-pagina op de ESA/CES. Stap 2 - Wijzig de configuratie. Stap 3 - Schakelt over naar de MACHINE-OCR-modus. Stap 4 - Registreer AMP voor endpoints voor de instelling van de machine. Stap 5 - Schakelt over naar Cluster Mode. Gerelateerde informatie

## Inleiding

Dit document beschrijft de procedure om Cisco Email Security Appliances (ESA)/Cloud Email Security (CES) applicaties in een geclusterde configuratie omgeving te registreren voor Advanced Malware Protection (AMP) voor endpoints.

## Probleem

Opmerking: Dit document is geschreven vanaf ESR/CES AsyncOS 11.1. Raadpleeg de <u>gebruikershandleidingen en documentatie</u> voor meer informatie over ESR/CES.

Wanneer u probeert een ESA/CES-cluster met AMP voor endpoints uit de GUI te registreren binnen de pagina Security Services > File Reputation and Analysis, wordt de knop *Registreer applicatie met AMP voor endpoints* grijs weergegeven en is deze niet in staat de registratie te voltooien.

In de afbeelding weergegeven:

| $\bigtriangledown$ Advanced Settings for File Reputation | File Reputation Server:                                 | AMERICAS (cloud-sa.amp.cisco.com)         |
|----------------------------------------------------------|---------------------------------------------------------|-------------------------------------------|
|                                                          | AMP for Endpoints Console Integration $\textcircled{O}$ | Register Appliance with AMP for Endpoints |
|                                                          | SSL Communication for File Reputation:                  | Use SSL (Port 443)                        |
|                                                          |                                                         | Tunnel Proxy (Optional):                  |
|                                                          |                                                         | Server:                                   |

# Oplossing

Om een ESA/CES-apparaat in een geclusterde configuratie te registreren voor Advanced Malware Protection voor endpoints, dient dit te worden gedaan met **overgangen op machineniveau**. Dit betekent dat voor elke machine in het cluster een individuele opheffen instelling heeft die voorrang

zal krijgen.

De volgende stappen moeten worden voltooid:

#### Stap 1 - Meld u aan bij en navigeer naar de AMP-pagina op de ESA/CES.

Navigeer in op Security Services > File Reputation and Analysis en controleer de huidige configuratie modus. Dit wordt aangegeven door de Modus - Cluster in de bijgeleverde uitvoer.

#### **File Reputation and Analysis**

| Mode Cluster: AMPTEST       |                      |  |  |  |  |
|-----------------------------|----------------------|--|--|--|--|
| Advanced Malware Protection |                      |  |  |  |  |
| File Reputation:            | Enabled              |  |  |  |  |
| File Analysis:              | Enabled              |  |  |  |  |
|                             | Edit Global Settings |  |  |  |  |

Click here to group or view appliances for File Analysis reporting.

## Stap 2 - Wijzig de configuratie.

Klik op Gecentraliseerde beheeropties > Instellingen beheren.

| Mode -Cluster: AMPTEST Change Mode.                                                                      |         |  |  |  |  |
|----------------------------------------------------------------------------------------------------|---------|--|--|--|--|
|                                                                                                    |         |  |  |  |  |
| Settings are defined:<br>Delete Settings for this feature at this mode.<br>You can also Manage Settings. |         |  |  |  |  |
| Advanced Malware Protection                                                                              |         |  |  |  |  |
| File Reputation:                                                                                         | Enabled |  |  |  |  |
| File Analysis:                                                                                           | Enabled |  |  |  |  |

Onder Instellingen beheren **kopieert u de configuratie van het cluster** naar de betreffende machine die u hebt aangemeld. Nadat u deze optie hebt geselecteerd, **kunt u** de wijzigingen **indienen en** doorgeven.

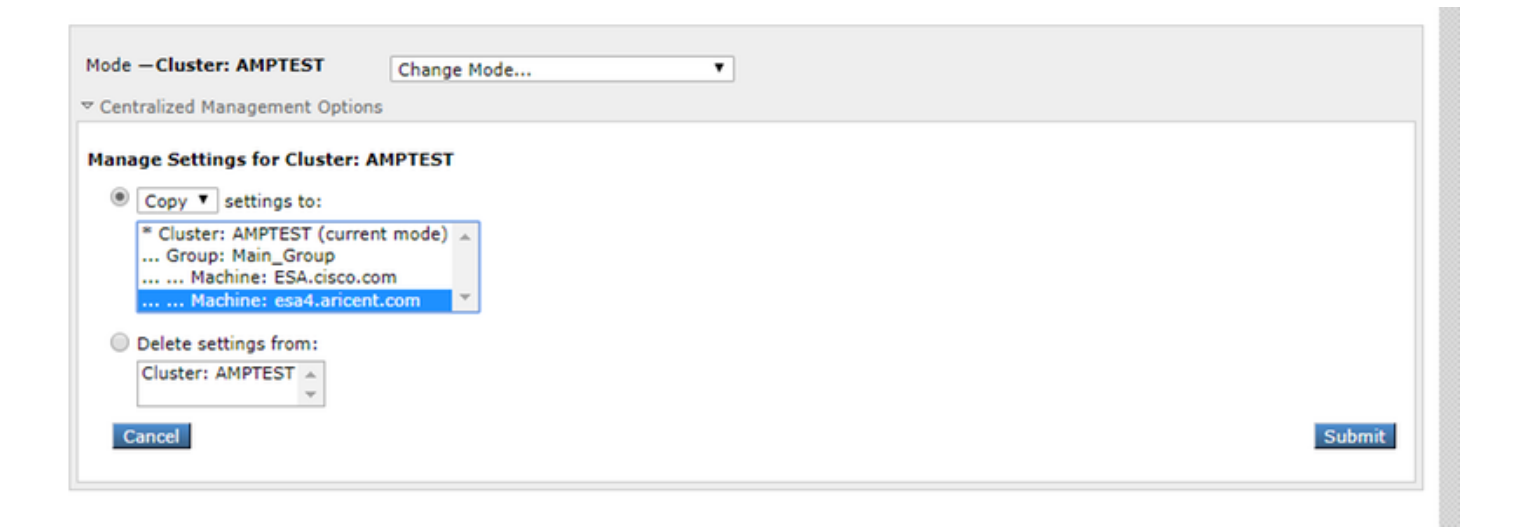

## Stap 3 - Schakelt over naar de MACHINE-OCR-modus.

Klik op de vervolgkeuzemodus **Wijzigen...** en selecteer de betreffende machine met de aanpasbare optie.

#### **File Reputation and Analysis**

| <ul> <li>Centralized Management Options</li> <li>Characterized Management Options</li> <li>Advanced Malware Protection</li> </ul> | ange Mode<br>:luster: AMPTEST (current mode)<br>Group: Main_Group<br>Machine: ESA.cisco.com |  |
|----------------------------------------------------------------------------------------------------|---------------------------------------------------------------------------------------------|--|
| Advanced Malware Protection                                                                                                    | Group: Main_Group<br>Machine: ESA.cisco.com                                                 |  |
| File Re                                                                                                    | Machine: esa4.aricent.com                                                                   |  |
| File Analysis: Enabled                                                                                                    |                                                                                             |  |
|                                                                                                    |                                                                                             |  |

## Stap 4 - Registreer AMP voor endpoints voor de instelling van de machine.

Nadat de configuratiemodus in de machine is ingeschakeld: <naam machine>.

Klik op Global Settings... vouwt vervolgens de geavanceerde instellingen uit voor component Bestandsanalyse.

Klik op de knop om **applicatie met AMP voor endpoints** te **registreren** om de registratie te voltooien.

| Mode — Machine: esa4.aricent.com Change Mode   Change Mode  Change Mode  Change Mode |                                                                                                    |                                                                                                    |  |  |  |  |
|--------------------------------------------------------------------------------------|----------------------------------------------------------------------------------------------------|----------------------------------------------------------------------------------------------------|--|--|--|--|
| Advanced Malware Protection                                                          |                                                                                                    |                                                                                                    |  |  |  |  |
| Advanced Malware Protection services require network communication                   | n to the cloud servers on ports 32137 or 443 (fo                                                                | r File Reputation) and 443 (for File Analysis). Please see the Online Help for additional details. |  |  |  |  |
| File Reputation Filtering:                                                           | C Enable File Reputation                                                                                        |                                                                                                    |  |  |  |  |
| File Analysis: (?)                                                                   | Enable File Analysis    Select All Expand All Collapse All Reset       Select All Expand All Collapse All Reset |                                                                                                    |  |  |  |  |
|                                                                                      | File Reputation Server:                                                                                         | AMERICAS (cloud-sa.amp.cisco.com)                                                                  |  |  |  |  |
|                                                                                      | AMP for Endpoints Console Integration ③                                                                         | Register Appliance with AMP for Endpoints                                                          |  |  |  |  |
|                                                                                      | SSL Communication for File Reputation:                                                                          | Use SSL (Port 443)<br>Tunnel Proxy (Optional):                                                     |  |  |  |  |

Herhaal stap 1 - 4 op de resterende machines in het cluster om voor AMP voor endpoints te registreren.

**Waarschuwing**: ESR/CES-softwareversies die door defect id zijn getroffen: <u>CSCvp23281</u> moet Stap 5 overslaan zoals op het defect dat bij de tijdelijke verwerking is ontstaan.

## Stap 5 - Schakelt over naar Cluster Mode.

Nadat elke machine met AMP voor endpoints is geregistreerd, wijzigt u de modus terug naar cluster door de overgangen van de machine voor bestandsreputatie en -analyse te verwijderen bij **Gecentraliseerde beheeropties > Instellingen beheren**. Alle apparaatinstellingen moeten overeenkomen zodat het clusteren met succes kan werken. De knop **Registreer applicatie met AMP voor endpoints** wordt dan nog steeds grijs en niet beschikbaar in de clustermodus.

## Gerelateerde informatie

- <u>Technische ondersteuning en documentatie Cisco Systems</u>
- Cisco Advanced Malware Protection voor endpoints Documentatieportal
- Cisco Cloud-e-mail security eindgebruikershandleidingen
- Cisco e-mail security applicatie eindgebruikershandleidingen